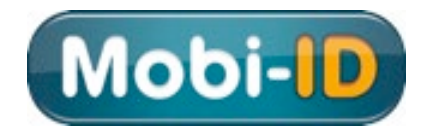

# **Toegang tot MijnOndernemersportaal**

## **Gebruikershandleiding Mobi-ID BEHEERDER**

Mobi-ID is de digitale sleutel tot alle diensten van Bovemij, RDC en BOVAG

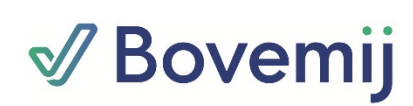

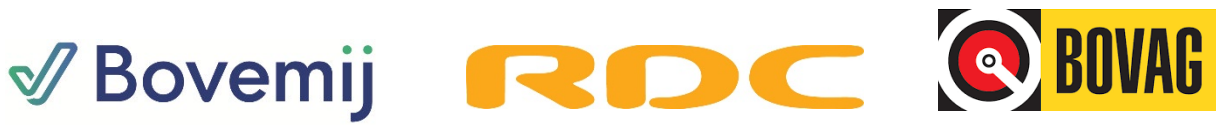

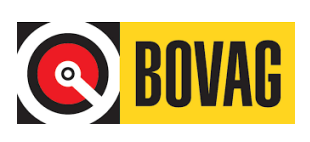

## Inhoud

| 1. Rol | Gedelegeerd Beheerder toevoegen aan je Mobi-ID | 3  |
|--------|------------------------------------------------|----|
| 1.1.   | Via activatiecode GB-rol aan Mobi-ID toewijzen | 3  |
| 1.2.   | Met GB-rol naar de Mobi beheer applicatie      | 6  |
| 2. Me  | dewerker uitnodigen of ontkoppelen             | 7  |
| 2.1.   | Medewerker uitnodigen                          | 7  |
| 2.2.   | Medewerker ontkoppelen                         | 9  |
| 3. Me  | dewerker rechtenbeheer 1                       | 10 |
| 3.1.   | Rechtenbeheer via 'Recht toekennen' 1          | 1  |
| 3.2.   | Rechtenbeheer via 'Medewerker aanpassen' 1     | 1  |

#### 1. Rol Gedelegeerd Beheerder toevoegen aan je Mobi-ID

De gedelegeerd beheerder (GB) kan interne en externe collega's of partijen machtigen en daarmee toegang aan hen verlenen tot MijnOndernemersportaal. De eigenaar van het bedrijf kan deze rol op zich nemen, of deze rol toewijzen aan een medewerker uit de organisatie. De rol van GB kan worden aangevraagd via de servicedesk van RDC (via <u>servicedesk@rdc.nl</u>). De beoogde GB ontvangt per mail een code waarmee hij zijn Mobi-ID kan uitbreiden met een GB-rol voor dat bedrijf.

#### 1.1. Via activatiecode GB-rol aan Mobi-ID toewijzen

Als beoogd GB ontvang je per mail een pdf van de servicedesk met daarin een activatiecode voor de GB-rol. Omwille van veiligheid is deze code maximaal 14 dagen geldig. Deze beveiliging is vrij strikt omdat met deze admin-rol bij misbruik veel schade aan het bedrijf kan worden aangericht. Daarmee is de verantwoordelijkheid van de GBrol groot.

**N.B.**: je Mobi-ID dient gekoppeld te zijn aan een bedrijf voordat de GB-rol voor dat bedrijf aan jouw Mobi-ID kan worden toegewezen. Indien nog niet gekoppeld moet dus eerst een Mobi koppelverzoek worden verstuurd. Als het betreffende bedrijf nog geen gekoppelde Mobi-ID's heeft, kan de verantwoordelijke hiertoe een aanvraag indienen bij de servicedesk.

Log via <u>www.rdc.nl</u> met je Mobi-ID in bij het bedrijf waarvoor je GB wilt worden. Klik op **Mijn Mobi-ID**, rechts bovenin op de pagina:

| Kies uv | v dienst : | Account<br>Mijn Mobi-ID<br>Wachtwoord wijzigen<br>Mijn facturen<br>Uitloggen |  |
|---------|------------|------------------------------------------------------------------------------|--|
|         |            |                                                                              |  |
|         |            | Mededelingen                                                                 |  |

Je komt vervolgens in het Self Service-menu, en klikt daar op het meest rechter tabblad 'Mobi-ID Beheer Activeren':

|                                                               | -                                                        |                                             | Weikom Konand Sansen, von reste                                                                                                    |
|---------------------------------------------------------------|----------------------------------------------------------|---------------------------------------------|----------------------------------------------------------------------------------------------------|
| 👁 Mijn profiel                                                | 🚔 Mijn Bedrijf                                           | 👤 Mijn account                              |                                                                                                    |
|                                                               |                                                          |                                             | 1                                                                                                    |
| Activeren va                                                  | an gedelege                                              | era peneera                                 | aer                                                                                                    |
| <b>Activeren va</b><br>Im uw account te<br>ij ons bekend zijn | an gedelege<br>activeren moet uv<br>1. Als er gegevens r | v mobiele telefoonn<br>nog niet geregistree | <b>ter</b><br>nummer bij ons bekend en gevalideerd zijn. Hier onder staan de gegevens zoals o<br>erd en/of gevalideerd zijn, moet u dit eerst afronden. |

Op deze pagina moet je een mobiel telefoonnummer valideren. Klik daarvoor op **Toevoegen**. In het volgende scherm vul je je mobiele nummer in:

| Mijn profielgegevens      | 👤 Mijn account | :                       |
|---------------------------|----------------|-------------------------|
| Persoonsgegevens          |                |                         |
| Geslacht                  | ۰              | ● Man ○ Vrouw           |
| Voorletter(s)             | ۰              | R.P.                    |
| Roepnaam                  |                | Ronald                  |
| Voorvoegsel(s) achternaam |                | Θ                       |
| Achternaam                | •              | Jansen 🚯                |
| Naamvoorkeur              |                | geboortenaam 🗸 🕄        |
| Geboortedatum             | •              | 01-12-1974              |
| Geboorteplaats            | •              | Emmen                   |
| Contactgegevens           |                |                         |
| Telefoonnummer            |                | •                       |
| Mobiel telefoonnummer     |                | 0612345678              |
| E-mailadres               | •              | r.jansen@rdc.nl         |
|                           |                | Annuleren 🛪 🔽 Opslaan 🛓 |

In dit tabblad **Mijn profielgegevens** dien je alleen je mobiele telefoonnummer in te vullen (in het format *0612345678*, dus zonder verbindingsstreepje!). De overige velden laat je ongemoeid. Klik vervolgens op **Opslaan**.

Je keert terug naar het vorige scherm waar het zojuist ingevulde telefoonnummer rood gekleurd is:

|                                       | <b>-</b>                                  |                                             |                                                                | Welkom Ronald Jansen, van Testkia                                             |
|---------------------------------------|-------------------------------------------|---------------------------------------------|----------------------------------------------------------------|-------------------------------------------------------------------------------|
| 👁 Mijn profiel                        | 🚔 Mijn Bedrijf                            | 👤 Mijn account                              | ✤ Mobi-ID Beheer Activeren                                     |                                                                               |
| ctiveren v                            | an gedelege                               | erd beheerde                                | er                                                             |                                                                               |
| m uw account te<br>ij ons bekend zijr | activeren moet uv<br>n. Als er gegevens r | v mobiele telefoonn<br>og niet geregistreer | ummer bij ons bekend en geva<br>d en/of gevalideerd zijn, moet | lideerd zijn. Hier onder staan de gegevens zoals dez<br>u dit eerst afronden. |
|                                       |                                           |                                             |                                                                |                                                                               |

Klik op dit roodgekleurde telefoonnummer. Je ontvangt op het ingegeven telefoonnummer een sms-bericht met een code, en er opent een nieuw scherm; vul de code uit de sms in dit scherm in, en klikt op **Valideren**:

| 🖍 Mijn Mobi                          | -ID gegevens valideren X                                                    |
|--------------------------------------|-----------------------------------------------------------------------------|
| U kunt hier de a<br>gegevens te vali | activatie code invoeren die u per SMS heeft gekregen heeft om uw<br>ideren. |
| Code                                 | • M6C6EHL6                                                                  |
|                                      | Annuleren 🗙 Valideren 🗹                                                     |

Het betreffende telefoonnummer is nu groen gekleurd, en tevens is links onderin het scherm de knop **Activeren** verschenen:

| Self Servic                             | e                                         |                                             |                                                                | Welkom Ronald Jansen, van Testklant                                            |
|-----------------------------------------|-------------------------------------------|---------------------------------------------|----------------------------------------------------------------|--------------------------------------------------------------------------------|
| 👁 Mijn profiel                          | 🚔 Mijn Bedrijf                            | L Mijn account                              |                                                                |                                                                                |
| Activeren v                             | an gedelege                               | erd beheerd                                 | er                                                             |                                                                                |
| Om uw account te<br>bij ons bekend zijr | activeren moet uv<br>n. Als er gegevens r | v mobiele telefoonn<br>og niet geregistreer | ummer bij ons bekend en geva<br>d en/of gevalideerd zijn, moet | lideerd zijn. Hier onder staan de gegevens zoals deze<br>u dit eerst afronden. |
| Mobiel telefoonnu                       | ımmer <mark>ı</mark>                      | 065710-205 🕑                                |                                                                |                                                                                |
| Activatie                               |                                           |                                             |                                                                |                                                                                |
| U heeft aan alle ve                     | ereisten voldaan or                       | n gedelegeerd behe                          | erder te kunnen worden. Klik o                                 | p "activeren" om uw beheercode in te voeren.                                   |
| Activeren 🗲                             |                                           |                                             |                                                                |                                                                                |

Klik op **Activeren**. Er verschijnt opnieuw een scherm waarin een activatiecode gevraagd wordt. Dit is de activatiecode die je per mail van de servicedesk ontvangen hebt. Vul die code hier in en klikt daarna op **Valideren**:

| 🖍 Mijn Mobi-                        | ID gegevens valideren                                                     | ×  |
|-------------------------------------|---------------------------------------------------------------------------|----|
| U heeft per post<br>onderstaand inv | een activatiecode ontvangen. Neem deze code over uit de brief<br>oerveld. | in |
| Code                                | * TVAAL2FT                                                                |    |
|                                     | Annuleren 🗙 Valideren 🗹                                                   |    |

Als de activatie succesvol doorlopen is, zie je onderstaand scherm:

| Mijn profiel 🚔 Mijn Bedrijf 💄 Mijn account 🚊 Beh            | eer                                                                 |
|-------------------------------------------------------------|---------------------------------------------------------------------|
|                                                             |                                                                     |
| ieer                                                        |                                                                     |
| erstaande applicatie staan tot uw beschikking wanneer u beh | eerder bent voor het betreffende bedriif, waarvoor u bent ingelogd. |
| • ••                                                        |                                                                     |
| licaties                                                    |                                                                     |
| <b>S</b>                                                    |                                                                     |
|                                                             |                                                                     |
|                                                             |                                                                     |

Let op: sommige browsers verversen niet na de laatste actie, of springen soms ook naar het eerste tabblad (**Mijn profiel**). Om dan alsnog bovenstaand scherm druk je op functietoets **F5** (verversen) en klik je daarna (als dat nodig is) het rechter tabblad **Beheer** aan.

Als je deze bevestiging gekregen hebt kun je de browser sluiten en daarna eventueel opnieuw openen.

#### 1.2. Met GB-rol naar de Mobi beheer applicatie

Log opnieuw via <u>www.rdc.nl</u> in met de Mobi-ID. In het volgende scherm ("de dienstenpagina") kies je voor **Beheer Applicatie**:

| (ies uw dienst :                                                     |  |
|----------------------------------------------------------------------|--|
| Showroom                                                             |  |
| <ul> <li>TV Tenaamstellen</li> <li>mijnOndernemersportaal</li> </ul> |  |
| Beheer Mobi-ID                                                       |  |
| Beheer Applicatie                                                    |  |
|                                                                      |  |

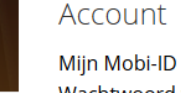

Wachtwoord wijzigen Mijn facturen E-mailadres invoeren E-mailadres wijzigen RDW-loket Uitloggen Je komt nu in onderstaand scherm;

De belangrijkste functies zijn Medewerker rechtenbeheer – Medewerker uitnodigen – Medewerker ontkoppelen:

| Mobi-ID                               | Mobi-ID                                                                                                    |
|---------------------------------------|----------------------------------------------------------------------------------------------------|
| INFORMATIEBEHEER                      | Bericht                                                                                                    |
| Welkom                                | Mobi-ID beheer applicatie: kies links de beheertaak die u uit wilt voeren. Voor meer informatie kunt u contact opnemen met |
| Medewerker <mark>rechtenbeheer</mark> | servicedesk@mobi-id.nl                                                                                                    |
| Medewerker uitnodigen                 |                                                                                                    |
| Medewerker ontkoppelen                |                                                                                                    |
| Toewijzen RDC LoginID                 |                                                                                                    |
| GB Ontkoppelen                        |                                                                                                    |
| Software Account wachtwoord<br>reset  |                                                                                                    |

Deze functies worden hierna in aparte hoofdstukken uitgelegd.

#### 2. Medewerker uitnodigen of ontkoppelen

Een GB is verantwoordelijk voor de Mobi-ID gebruikers die aan de betreffende vestiging zijn gekoppeld. Als een (nieuwe) medewerker gebruik wil gaan maken van RDC-Bovemijdiensten van betreffende vestiging, dient de GB hem allereerst te koppelen via de optie **Medewerker uitnodigen**.

Het kan ook voorkomen dat een medewerker vertrekt bij het bedrijf, danwel een andere functie gaat vervullen waarbij gebruik van Mobi-ID niet meer nodig zal zijn. In dergelijke gevallen kan de GB de Mobi-ID van deze persoon van de betreffende vestiging ontkoppelen via **Medewerker ontkoppelen**.

#### 2.1. Medewerker uitnodigen

Vanuit het beheerscherm (zie §1.2) kies je links in het scherm voor **Medewerker** uitnodigen:

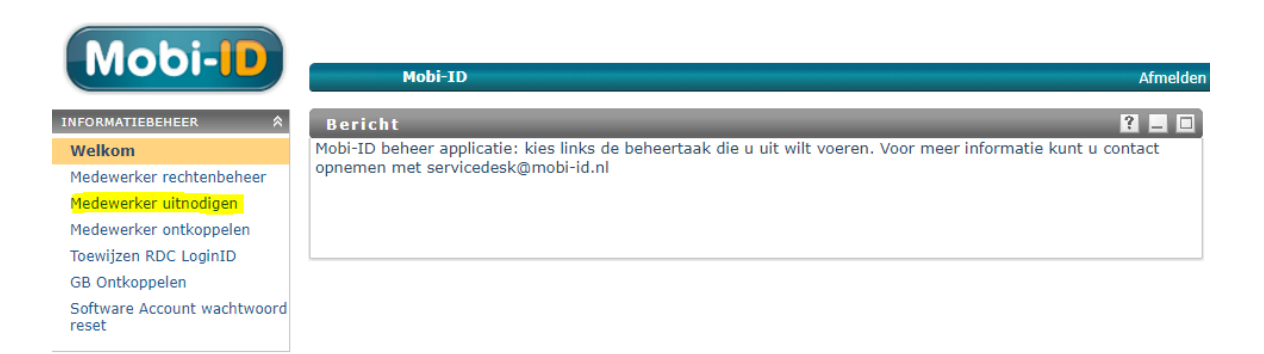

In het volgende scherm wordt bij **Bedrijf** de vestiging getoond waarvoor je een gebruiker kunt uitnodigen; indien je als GB aan meerdere vestigingen gekoppeld bent, selecteer je hier middels het dropdown-menu eerst het juiste bedrijf of de juiste vestiging:

| Mobi-ID              |                                       |                                                 |                                     | Afmelden |
|----------------------|---------------------------------------|-------------------------------------------------|-------------------------------------|----------|
| Mobi-ID Beheer v     | vizard                                |                                                 |                                     |          |
|                      |                                       |                                                 |                                     |          |
| - Activiteit         |                                       |                                                 |                                     |          |
| , icer recirc        |                                       |                                                 |                                     |          |
| Nodig medewerke      | rs uit om hun Mobi-ID te ko           | ppelen aan uw bedrijf                           |                                     |          |
| Nodig personen uit o | m namens uw bedrijf werkzaam          | heden uit te voeren. De persoon ontvangt per e  | -mail een uitnodigingsbericht met   | daarin   |
| een link. Door op de | link te klikken kan deze persoon      | zıjn bestaande Mobi-ID aan uw bedrijf koppele   | n of een nieuwe Mobi-ID aanmake     | n.       |
|                      | ~                                     |                                                 |                                     |          |
| Bedrijf:             | Testklant                             |                                                 |                                     |          |
| Vestigingsnaam:      |                                       | KvK Nummer:                                     |                                     |          |
| Bedrijfsnummer:      | 400481                                | KvK Vestigingsnummer:                           |                                     |          |
| Adres:               | De Boelelaan                          | Huisnummer:                                     | 7                                   |          |
| Postcode:            | 1083 HJ                               | Plaats:                                         | AMSTERDAM                           |          |
| Typ hier de e-mailad | ressen van de personen die u wil      | lt uitnodigen. U kunt meerdere uitnodigingen te | gelijkertijd versturen. Druk op "pl | us" om   |
| e-mailadressen toe t | e voegen.                             |                                                 |                                     |          |
|                      | *                                     |                                                 |                                     |          |
| E-mailadressen:      |                                       |                                                 |                                     |          |
|                      | · · · · · · · · · · · · · · · · · · · |                                                 |                                     |          |
|                      |                                       | Versturen Annuleren                             |                                     | v1.6     |
|                      |                                       |                                                 |                                     |          |

Vervolgens kun je onderin het scherm bij **E-mailadressen** een of meerdere mailadressen van gebruikers opgeven. Hiertoe gebruik je de + knop rechts naast het veld E-mailadressen. Er verschijnt dan een pop-up in beeld waar je een e-mailadres kunt opgeven:

| Symbaloo   Je pers                    | userapp-iam-acc.rdc.nl meldt het volgende                                                                |
|---------------------------------------|----------------------------------------------------------------------------------------------------|
|                                       | Item toevoegen                                                                                           |
| Mobi-II                               |                                                                                                    |
| Mobi-ID Behe                          | OK Annuleren                                                                                             |
| Activiteit —                          |                                                                                                    |
| Nodig medewe                          | rkers uit om hun Mobi-ID te koppelen aan uw bedrijf                                                      |
| Nodig personen u<br>koppelen of een i | iit om namens uw bedrijf werkzaamheden uit te voeren. De persoon ontvangt pe<br>nieuwe Mobi-ID aanmaken. |
| Bedrijf:                              | Testklant 🗸                                                                                              |
| Vestigingsnaam:                       |                                                                                                    |
| Bedrijfsnummer:                       | 400481                                                                                                   |
| Adres:                                | De Boelelaan                                                                                             |
| Postcode:                             | 1083 HJ                                                                                                  |
| Typ hier de e-ma                      | iladressen van de personen die u wilt uitnodigen. U kunt meerdere uitnodiginger                          |
| E-mailadressen:                       |                                                                                                    |
|                                       | <                                                                                                    |

Op deze manier kun je meerdere e-mailadressen opgeven:

In de balk van de pop-up een e-mailadres opgeven - op OK klikken – vervolgens opnieuw op + klikken - in de balk van de pop-up een volgend e-mailadres opgeven - op OK klikken – etc.

Het resultaat kan dan bijvoorbeeld zijn:

| Typ hier de e-maila<br>Druk op "plus" om o | dressen van de perso<br>e-mailadressen toe te                  | nen die u<br>voegen. | wilt uitnodigen. U kunt meerdere uitnodigingen te |
|--------------------------------------------|----------------------------------------------------------------|----------------------|---------------------------------------------------|
| E-mailadressen:                            | gebruiker-A@rdc.nl<br>gebruiker-B@rdc.nl<br>gebruiker-C@rdc.nl | *<br>*               | ⊕ X                                               |
|                                            |                                                                |                      | Versturen Annuleren                               |

Met de X kun je een opgegeven e-mailadres weer verwijderen. Ga daarvoor op het te verwijderen e-mailadres staan zodat deze grijs kleurt (zoals hierboven bij het onderste e-mailadres) en klik op X. Het e-mailadres is nu uit de lijst verdwenen.

Als alle gewenste mailadressen zijn ingevuld klik je op **Versturen**. Alle gebruikers ontvangen nu een e-mail in hun mailbox (het bericht kan in de map *Spam* of *Ongewenste items* terechtkomen, dus vraag de gebruikers ook die mappen te checken).

Let op: de e-mailadressen worden niet vooraf gecontroleerd. Indien een mailadres een tikfout bevat, zal de uitnodiging niet verstuurd kunnen worden naar de desbetreffende persoon. Als een gebruiker na 5-10 min nog geen e-mail heeft ontvangen, controleer dan ook of het opgegeven mailadres geen fouten bevat. Verwijder in een dergelijk geval het mailadres middels de X en voer het opnieuw in.

#### 2.2. Medewerker ontkoppelen

Vanuit het scherm **Beheer Applicatie** (zie §1.2) kies je links in het scherm voor **Medewerker ontkoppelen**:

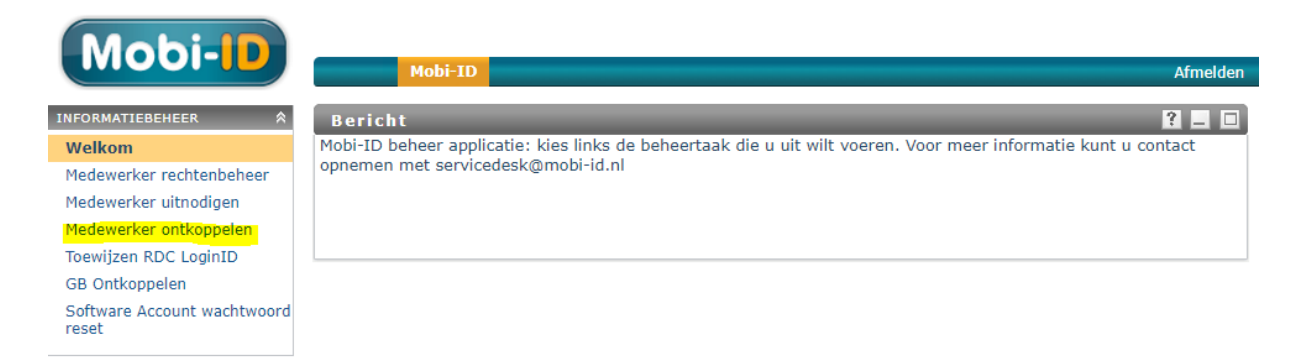

In het volgende scherm wordt bij **Bedrijf** de vestiging getoond waarvoor je een gebruiker kunt ontkoppelen; indien je als GB aan meerdere vestigingen gekoppeld bent, selecteer je hier middels het dropdown-menu eerst het juiste bedrijf of de juiste vestiging:

| Mobi-ID                                                                                                    |                          |                       |           | Afmelden |  |  |
|----------------------------------------------------------------------------------------------------|--------------------------|-----------------------|-----------|----------|--|--|
| Mobi-ID Beheer wizard                                                                                                    | _                        |                       | _         |          |  |  |
|                                                                                                    |                          |                       |           |          |  |  |
| Activiteit                                                                                                    |                          |                       |           |          |  |  |
| Ontkoppel een medewerker van                                                                                                    | het bedrijf              |                       |           |          |  |  |
| U kunt hier de relatie tussen het bedri                                                                                                    | jf en een medewerker ver | breken.               |           |          |  |  |
| Bedrijf:                                                                                                    | Testklant                | 7                     |           |          |  |  |
| Vestigingsnaam:                                                                                                    |                          | KvK Nummer:           |           |          |  |  |
| Bedrijfsnummer:                                                                                                    | 400481                   | KvK Vestigingsnummer: |           |          |  |  |
| Adres:                                                                                                    | De Boelelaan             | Huisnummer:           | 7         |          |  |  |
| Postcode:                                                                                                    | 1083 HJ                  | Plaats:               | AMSTERDAM |          |  |  |
| Onderstaande personen zijn aan uw bedrijf gekoppeld. Kies een medewerker en klik op "Ontkoppelen" om alle rechten van de medewerker voor uw bedrijf in te trekken en de relatie te verbreken. |                          |                       |           |          |  |  |
| Medewerker die u wilt ontkoppelen:                                                                                                    | Zomaar lemand (garage54) | 2                     |           |          |  |  |
| V1.5                                                                                                    |                          |                       |           |          |  |  |

Vervolgens kun je onderin het scherm bij **Medewerker die u wilt ontkoppelen** middels het dropdown-menu de Mobi-ID selecteren van de gebruiker die je wilt ontkoppelen. De Mobi-ID die dan wordt getoond kan met de knop **Ontkoppelen** worden losgekoppeld van de betreffende vestiging.

Deze stap kun je herhalen tot alle gewenste Mobi-ID's zijn ontkoppeld.

#### 3. Medewerker rechtenbeheer

Wanneer je vanuit de dienstenpagina klikt op **Beheer Applicatie**, kun je kiezen voor **Medewerker rechtenbeheer**. Je komt dan in het volgende scherm:

| Mobi-ID                              |                                                   |                                           |                 |                                     |                                |          |
|--------------------------------------|---------------------------------------------------|-------------------------------------------|-----------------|-------------------------------------|--------------------------------|----------|
|                                      | Mobi-ID                                           |                                           |                 |                                     |                                | Afmelden |
| INFORMATIEBEHEER                     | Mobi-ID Beheer                                    | wizard                                    | _               |                                     |                                | _ 0      |
| Welkom                               |                                                   |                                           |                 |                                     |                                |          |
| Medewerker<br>rechtenbeheer          | - Activitoit                                      |                                           |                 |                                     |                                |          |
| Medewerker uitnodigen                | Activiteit                                        |                                           |                 |                                     |                                |          |
| Medewerker ontkoppelen               | Ken rechten toe a                                 | an medewerkers                            |                 |                                     |                                |          |
| Toewijzen RDC LoginID                |                                                   |                                           |                 |                                     |                                |          |
| GB Ontkoppelen                       | Geef hier aan op we<br>meerdere medewerk          | ke diensten medew<br>ers tegelijk een rec | erkers recht he | bben. U kunt er voor kiezen rechter | n aan een medewerker toe te ke | nnen of  |
| Software Account wachtwoord<br>reset | ineerdere medewerkers tegenjk een recht te geven. |                                           |                 |                                     |                                |          |
|                                      | Bedrijf:                                          | Testklant                                 | ~               |                                     |                                |          |
|                                      | Vestigingsnaam:                                   |                                           |                 | KvK Nummer:                         |                                |          |
|                                      | Bedrijfsnummer:                                   | 400481                                    |                 | KvK Vestigingsnummer:               |                                |          |
|                                      | Adres:                                            | De Boelelaan                              |                 | Huisnummer:                         | 7                              |          |
|                                      | Postcode:                                         | 1083 HJ                                   |                 | Plaats:                             | AMSTERDAM                      |          |
|                                      |                                                   |                                           |                 |                                     |                                |          |
|                                      |                                                   | Recht toekennen                           |                 | <u> </u>                            | ledewerker aanpassen           |          |
|                                      |                                                   |                                           |                 |                                     |                                |          |
|                                      |                                                   |                                           |                 |                                     |                                |          |
|                                      |                                                   |                                           |                 |                                     |                                |          |
|                                      |                                                   |                                           |                 |                                     |                                | v2.3     |
|                                      |                                                   |                                           |                 |                                     |                                |          |

Als GB kun je op twee manieren rechten aan gekoppelde medewerkers toewijzen. Voor welke methode je kiest is afhankelijk van of je een dienst of een medewerker als uitgangspunt wilt nemen voor het toekennen van rollen. Voor het resultaat bestaat tussen beide mogelijkheden **geen** verschil.

#### 3.1. Rechtenbeheer via 'Recht toekennen'

Heb je gekozen voor de functie **Recht toekennen**, dan kom je in onderstaand scherm:

| Mobi-ID Behee                                                                                                    | r wizard                                                           |                                                                                                    |                               |  |  |  |
|----------------------------------------------------------------------------------------------------|--------------------------------------------------------------------|----------------------------------------------------------------------------------------------------|-------------------------------|--|--|--|
| Activiteit<br>Ken rechten too<br>Geef hier aan op v<br>tegelijk een recht                                                                                                    | e aan medewerkers.<br>velke diensten medewerkers rech<br>te geven. | : hebben. U kunt er voor kiezen rechten aan een medewerker toe te k                                                      | ennen of meerdere medewerkers |  |  |  |
| Bedrijf:<br>Vestigingsnaam:<br>Bedrijfsnummer:                                                                                                    | TextStant. V 1                                                     | KvK Nummer:<br>KvK Vestigingsnummer:                                                                                     |                               |  |  |  |
| Adres:<br>Postcode:                                                                                                    | De Boelelaan<br>1083 HJ                                            | Huisnummer:<br>Plaats:                                                                                                   | 7<br>AMSTERDAM                |  |  |  |
| Kies de dienst, vervolgens ziet u welke medewerker(s) hier wel of geen recht op hebben. U kunt medewerker(s) eenvoudig het recht op de dienst geven of afnemen door ze in de juiste kolom te plaatsen. Klik op de "Ctrl"-toets om meerdere medewerker(s) te selecteren. Dienst: <u>RDC-ACCEMS UW KLANT</u> 2 |                                                                    |                                                                                                    |                               |  |  |  |
| Medewerkers:                                                                                                    | Medewerkers zonden dit recht :                                     | Medewerkers met dit recht :<br>Zomaar iemand (garage54)<br>Iemand Tester (gebruiker01)<br>5 4<br>Geef iedereen dit recht |                               |  |  |  |
|                                                                                                    |                                                                    |                                                                                                    | v2.3                          |  |  |  |

Uitleg:

- 1. Controleer of hier de juiste bedrijfsnaam en het juiste RDC-nummer staan vermeld (alleen van belang indien je als GB aan meerdere bedrijven bent gekoppeld).
- 2. Geselecteerde **Dienst**-rol die aan een Mobi-ID kan worden toegekend; middels het dropdown-menu knop kun je hier een andere rol selecteren.
- 3. <u>Links</u> de medewerkers die **geen** recht op de geselecteerde rol, <u>rechts</u> de medewerkers die **wel** rechten voor de geselecteerde rol hebben.
- 4. Mobi-ID's zonder deze rol.
- 5. Pijltjes-knoppen, waarmee voor een geselecteerde Mobi-ID een recht kan worden toegewezen dan wel weggenomen.
- 6. **Let op:** nadat rollen zijn toegewezen of weggenomen klik je op **Opslaan** om de wijzigingen vast te leggen.

#### 3.2. Rechtenbeheer via 'Medewerker aanpassen'

Deze functie werkt nagenoeg hetzelfde als de vorige in paragraaf 2.1, alleen nu kunnen rechten bepaald worden per medewerker in plaats van per dienst:

| Mobi-ID Beheer wizard                                                                                                    |                                                                                                    |                                      |           |  |  |  |  |
|----------------------------------------------------------------------------------------------------|----------------------------------------------------------------------------------------------------|--------------------------------------|-----------|--|--|--|--|
|                                                                                                    |                                                                                                    |                                      |           |  |  |  |  |
| Activiteit                                                                                                    |                                                                                                    |                                      |           |  |  |  |  |
| Ken rechten to                                                                                                    | e aan medewerkers.                                                                                                    |                                      |           |  |  |  |  |
| Geef hier aan op<br>een recht te geve                                                                                                    | Geef hier aan op welke diensten medewerkers recht hebben. U kunt er voor kiezen rechten aan een medewerker toe te kennen of meerdere medewerkers tegelijk<br>een recht te geven. |                                      |           |  |  |  |  |
| Bedrijf:                                                                                                    | Testklant V                                                                                                    |                                      |           |  |  |  |  |
| Vestigingsnaam:<br>Bedrijfsnummer:                                                                                                    | 400481                                                                                                    | KvK Nummer:<br>KvK Vestigingsnummer: |           |  |  |  |  |
| Adres:                                                                                                    | De Boelelaan                                                                                                    | Huisnummer:                          | 7         |  |  |  |  |
| Postcode:                                                                                                    | 1083 HJ                                                                                                    | Plaats:                              | AMSTERDAM |  |  |  |  |
| Kies de medewerker, vervolgens ziet u op welke diensten de medewerker recht heeft. U kunt de medewerkers eenvoudig recht op een dienst geven door deze in de juiste kolom te plaatsen. Klik op de "Ctrl"-toets om meerdere diensten te selecteren. |                                                                                                    |                                      |           |  |  |  |  |
| Medewerker:                                                                                                    | Zomaar lemand (garage54)                                                                                                    | 2                                    |           |  |  |  |  |
| Dienst(en):                                                                                                    | RDC - ACC SMS UW KLANT                                                                                                    | Beef alle rechten                    |           |  |  |  |  |
|                                                                                                    |                                                                                                    |                                      | v2.3      |  |  |  |  |

Uitleg:

- 1. Controleer of hier de juiste bedrijfsnaam en het juiste RDC-nummer staan vermeld (alleen van belang indien je als GB aan meerdere bedrijven bent gekoppeld).
- 2. Geselecteerde **medewerker** (Mobi-ID) waaraan een Dienst-rol kan worden toegekend; middels het dropdown-menu knop kun je hier een andere medewerker selecteren.
- 3. <u>Links</u> de rollen waarvoor de medewerker **geen** recht heeft, <u>rechts</u> de rollen waarvoor hij **wel** recht heeft.
- 4. Dienst-rollen waarvoor deze medewerker geen rechten heeft.
- 5. Pijltjes-knoppen, waarmee voor een geselecteerde dienst een recht kan worden toegewezen dan wel weggenomen.
- 6. **Let op:** nadat de rollen zijn toegewezen of weggenomen klik je op **Opslaan** om de wijzigingen vast te leggen.